# **Vibrator Device API Guide Program**

# Outline

VibratorAPI guide program is a guide application for eGov Device API, using the mobile device API framework to be used as a tool and a reference when developing hybrid applications. It supports the inquiry of notification related functions of mobile smart devices through JavaScript-based Vibrator DeviceAPI.

Also, it is comprised of a feature to send and inquire notification information within the Device, in conjunction with eGovFramwork based web server application.

Feature

# This Guide Program provides **notify with sound**, **notify with vibration**, **view notification list** features.

Using Notification API, it displays notificatio information at the time of user's designation.

### Assumptions

| Category                                                                  | Description                                         |  |  |
|---------------------------------------------------------------------------|-----------------------------------------------------|--|--|
| Local Device Environments                                                 | Xcode 6.3.2, PhoneGap 4.3.0                         |  |  |
| Server-side Developmental Environment                                     | eGov Standard Framework Development Environment 3.5 |  |  |
| Works in sync with Mash up Open API                                       | N/A                                                 |  |  |
| Test Device                                                               | iPhone4, iPhone6                                    |  |  |
| Test Platform                                                             | iOS 7.1.2, iOS 8.3                                  |  |  |
| Libraries Added                                                           | N/A                                                 |  |  |
| Restriction                                                               |                                                     |  |  |
| Supported devices and platforms                                           |                                                     |  |  |
| For iPhone devices, there may be issues due to device's processing power. |                                                     |  |  |

- Problem: PhoneGap error.
- Solution: delay PhoneGap loading sequence with setTimeout() function.

document.addEventListener('DOMContentLoaded', function () { setTimeout(loaded, 200); },
false);

• Problem: iScroll5 content height calculation error.

• Solution: use setTimeout() to ensure iscroll is generated after css application to contents is complete.

### Using cross domain

When using certain outside domains or its subdomains on PhoneGap, add such domains on <access origin="ExternalHosts"/> at [Project Name]/Supporting/config.xml

License

N/A

# **Description**

Vibrator Device API Guide Program is comprised of features that a) sets and displays notification information and b) sends and inquires set notification information to web application. (refer to related functions section)

### **Class Diagram**

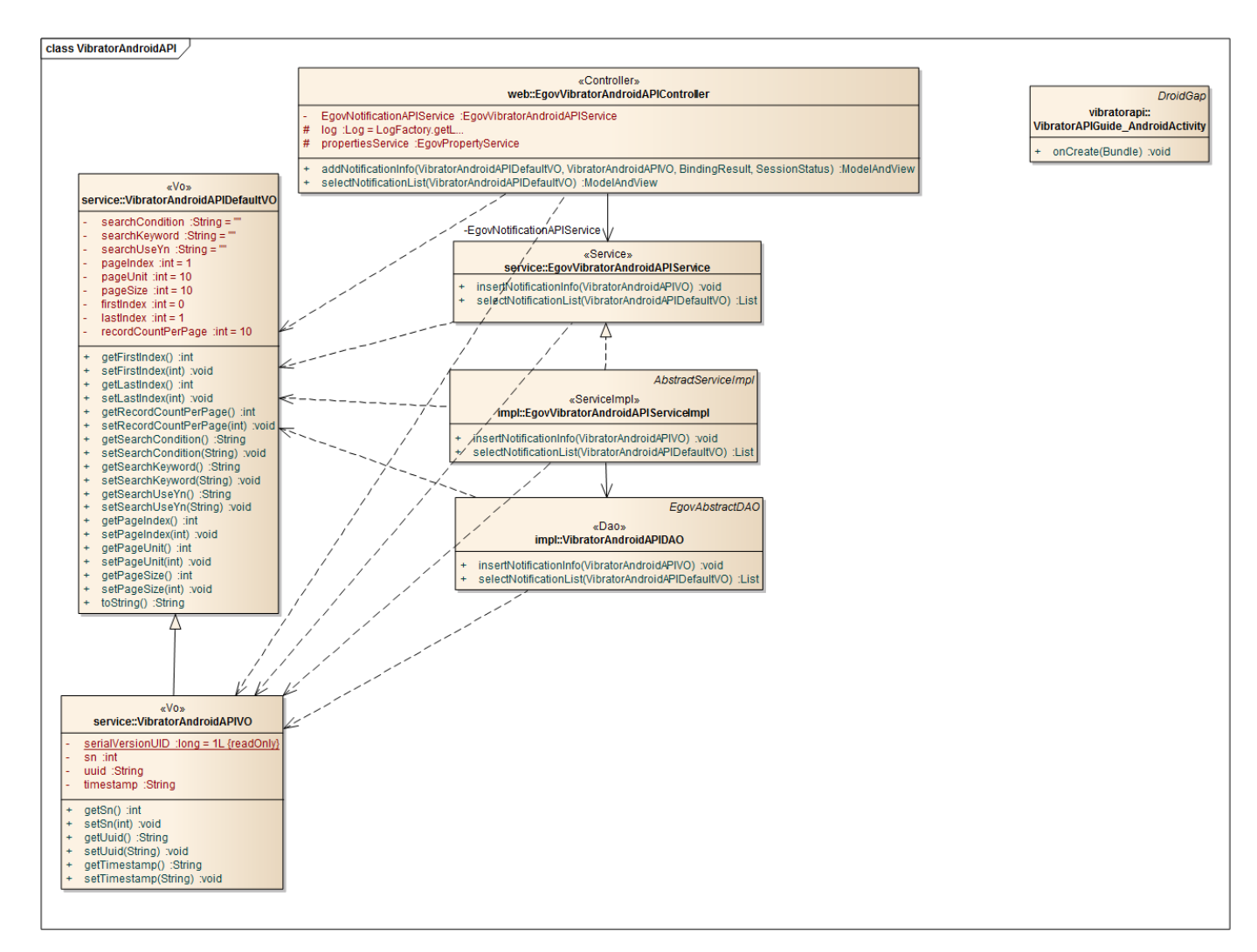

Device Application

Source

| Туре  | Title                                        | Remark                                                |
|-------|----------------------------------------------|-------------------------------------------------------|
| CSS   | www/css/egovframwork/mbl/hyb/VibratorAPI.css | VibratorAPI Guide Program main Cascading Style Sheets |
| IMAGE | www/images/egovframwork/mbl/hyb/             | VibratorAPI Guide Program main Image folder           |
| JS    | www/js/egovframwork/mbl/hyb/VibratorAPI.js   | VibratorAPI Guide Program main JavaScript             |
| HTML  | www/VibratorAPI.html                         | VibratorAPI main page                                 |
| HTML  | www/license.html                             | VibratorAPI license page                              |
| HTML  | www/overview.html                            | VibratorAPI feature description page                  |

### APIs Used

## notification.beep

- Notifies beep in the device
- times: Beep counts repeted

# navigator.notification.beep(times);

notification.vibrate

- Vibrates the device for the pre-determined period of time
- Lasting of vibration in milliseconds

# navigator.notification.vibrate(milliseconds);

Server Application

Source

| Туре            | Title                                                                                | Remark                                                |
|-----------------|--------------------------------------------------------------------------------------|-------------------------------------------------------|
| Controller      | egovframework.hyb.ios.vbr.web.EgovVibratoriOSAPIController.ja va                     | VibratorAPI Guide Program Controller C lass           |
| Service         | egovframework.hyb.ios.vbr.service.EgovVibratoriOSAPIService.ja va                    | VibratorAPI Guide Program Service Clas<br>s           |
| ServiceImp<br>1 | egovframework.hyb.ios.vbr.service.impl.EgovVibratoriOSAPIServ iceImpl.java           | VibratorAPI Guide Program ServiceImpl<br>Class        |
| VO              | egovframework.hyb.ios.vbr.service.VibratoriOSAPIDefaultVO.jav<br>a                   | VibratorAPI Guide Program VO Class                    |
| VO              | egovframework.hyb.ios.vbr.service.VibratoriOSAPIVO.java                              | VibratorAPI Guide Program VO Class                    |
| VO              | egovframework.hyb.ios.vbr.service.VibratoriOSAPIXmlVO.java                           | VibratorAPI Guide Program XML relate<br>d VO Class    |
| DAO             | egov framework. hyb. ios. vbr. service. impl. Vibratori OSAPIDAO. java               | VibratorAPI Guide Program Dao Class                   |
| QUERY X<br>ML   | resources/egovframework/sqlmap/hyb/ios/vbr/EgovVibratoriOSAP<br>IGuide_iOS_mysql.xml | VibratorAPI Guide Program QUERY X<br>ML               |
| Idgen XM<br>L   | resources/egovframework/spring/com/context-idgen.xml                                 | VibratorAPI Guide Program ID generatio<br>n Idgen XML |
| Rel             | ated Tables                                                                          |                                                       |
| ]               | Fitle                                                                                |                                                       |
| Title           | Table   Remark                                                                       |                                                       |

VIBRATOR Manages notification information

### **Tables Breakdown**

Vibrator

| No. | Column    | Title of Column | Туре    | Length | Null    | KEY |
|-----|-----------|-----------------|---------|--------|---------|-----|
| 1   | SN        | Serial No.      | NUMERIC | 6      | NotNull | pk  |
| 2   | UUID      | UUID            | VARCHAR | 50     | NotNull | pk  |
| 3   | TIMESTAMP | Time value      | VARCHAR | 20     | Null    |     |

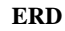

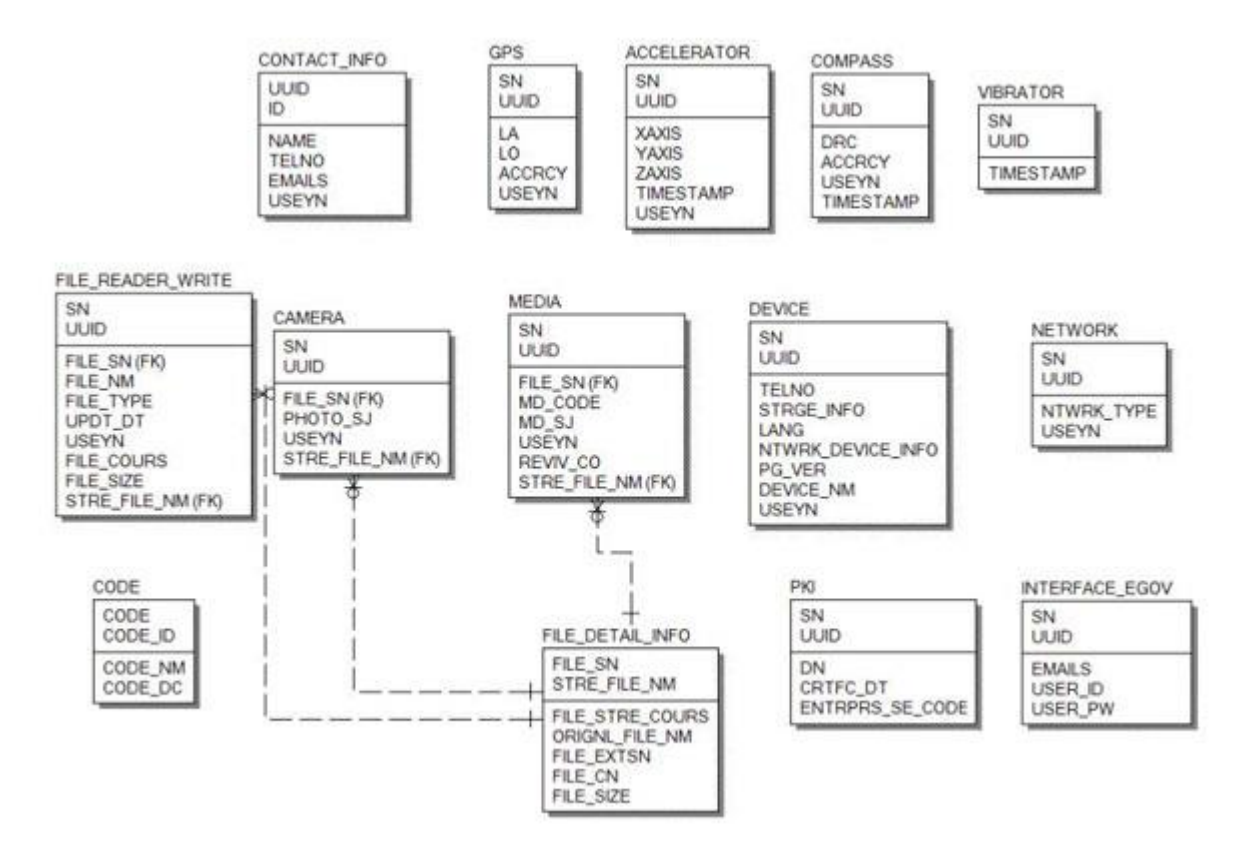

# **Configuration Settings**

Necessary sections and settings for using alarm related features of mobile device, provided by Vibrator Device API Guide Program, are as follows.

Device Application

config.xml

Plugins

<featurename="Notification">

```
<accessorigin="ExternalHosts"/>
Server Aplication
```

resource/egovframework/sqlmap/sql-map-config\_[DB NAME].xml

<sqlMapresource="egovframework/sqlmap/hyb/ios/vbr/EgovVibratoriOSAPIGuide\_SQL\_[DB NAME].xml"/>

# **Related features**

Notify with sound

**Business Logic** 

Notifies the user using beeps at the set notification time.

```
Related Code
```

```
function fn_egov_save_notificationConfig() {
```

```
•••
         var setTime = $("#txtNotification").val();
         if(fn_egov_network_check(true)) {
          setTimeout ( "fn_egov_set_alram()", setTime * 1000);
          jAlert("Alarm is set for " + setTime + " seconds.", "Alert", "b");
          }
         •••
}
function fn_egov_set_alram() {
    console.log("DeviceAPIGuide fn_egov_set_alram Success");
    if($("#swchBeep").val() === "on") {
         navigator.notification.beep(3);
     }
   ...
    fn_egov_insert_data();
    jAlert("Alarm", "Alert", "b");
}
        Related Screen and Implementation Manual
                                                                              QueryID
         Action
                                  URL
                                                Controller method
```

Send notification information /vbr/addVibratoriOSInfo.do insertVibrator

"vibratoriOSAPIDAO.insertVibrator"

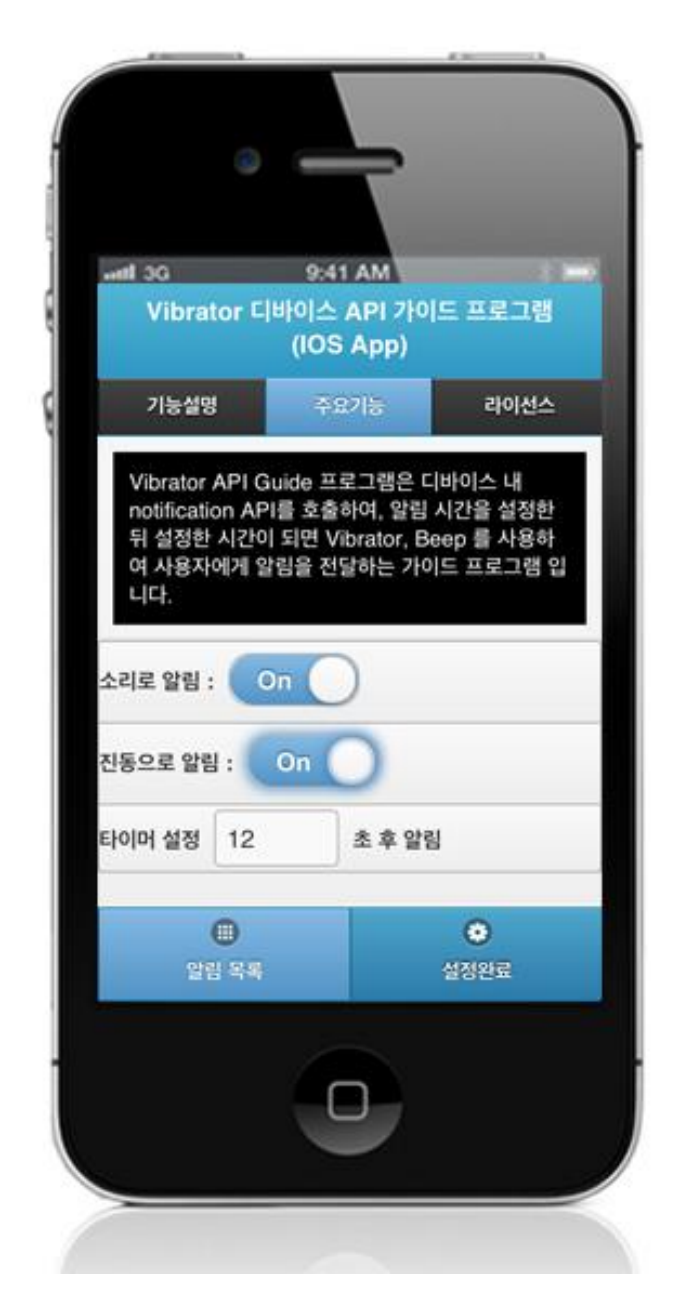

Set "notify with sound" button to "On," set the notification time, and click "OK." Note, however, that you need to validate the input data. Error messages are out in the event of insufficient condition.

Feature description: moves to **feature description** page. License: moves to **License** page. Notify with sound : set to "On" for "notify with sound" feature. Notification list: move to notification list inquiry screen. OK: set notification based on current settings. Notify with vibration

**Business Logic** 

Notifies the user using vibrations at the set notification time.

**Related** Code

```
function fn_egov_save_notificationConfig() {
```

```
...
         var setTime = $("#txtNotification").val();
         if(fn_egov_network_check(true)) {
          setTimeout ( "fn_egov_set_alram()", setTime * 1000);
          jAlert("Alarm is set for "+ setTime + " second.", "Alert", "b");
          }
         •••
}
function fn_egov_set_alram() {
    console.log("DeviceAPIGuide fn_egov_set_alram Success");
   ....
    if($("#swchVibration").val() === "on") {
         navigator.notification.vibrate(3000);
     }
   •••
    fn_egov_insert_data();
    jAlert("Alarm", "Alert", "b");
}
         Related Screen and Implementation Manual
                                   URL
         Action
                                                 Controller method
                                                                              QueryID
```

Send notification information /vbr/addVibratoriOSInfo.do insertVibrator "vibratoriOSAPIDAO.insertVibrator"

| ····태 3G<br>Vibrator 디비                                                             | 9:41 AM<br>이스 API 가이<br>(IOS App)                        | 드 프로그램                            |
|-------------------------------------------------------------------------------------|----------------------------------------------------------|-----------------------------------|
| 기능설명                                                                                | 주요기능                                                     | 라이선스                              |
| 아버지에 AP Gui<br>notification API를<br>뒤 설정한 시간이 5<br>여 사용자에게 알림<br>니다.<br>소리로 알림 : On | ite 프로그 옵션 역<br>호출하여, 알림<br>티면 Vibrator, B<br>J을 전달하는 가여 | 시간을 설정한<br>eep 를 사용하<br>I드 프로그램 입 |
| 진동으로 알림 : 🧰                                                                         | Dn 🔵                                                     |                                   |
| 타이머 설정 12                                                                           | 초 후 알림                                                   | 4                                 |
| <b>()</b><br>알림 목록                                                                  |                                                          | 설정완료                              |
|                                                                                     |                                                          |                                   |

Set "notify with vibration" button to "On," set the notification time, and click "OK." Note, however, that you need to validate the input data. Error messages are out in the event of insufficient condition.

Feature description: moves to **feature description** page. License: moves to **License** page. Notify with vibration : set to "On" for "notify with vibration" feature. Notification list: move to notification list inquiry screen. OK: set notification based on current settings.

View notification list

## **Business Logic**

Displays notification setting information saved in server.

## **Related** Code

```
function fn_egov_select_data() {
     var url = "/vbr/VibratoriOSInfoList.do";
          var acceptType = "xml";
     $.mobile.showPageLoadingMsg();
          egovHyb.post(url, acceptType, {}, function(xmldata) {
                    console.log("DeviceAPIGuide fn_egov_select_data request Completed");
                    fn_egov_go_detailPage(xmldata);
          });
}
         Related Screen and Implementation Manual
                                    URL
          Action
                                                  Controller method
                                                                                 QueryID
Notification information inquir /vbr/VibratoriOSInfoList.d selectVibratorInfoLis "vibratoriOSAPIDAO.selectVibratorLis
                                                                    ť"
                                                  t
у
                           0
```

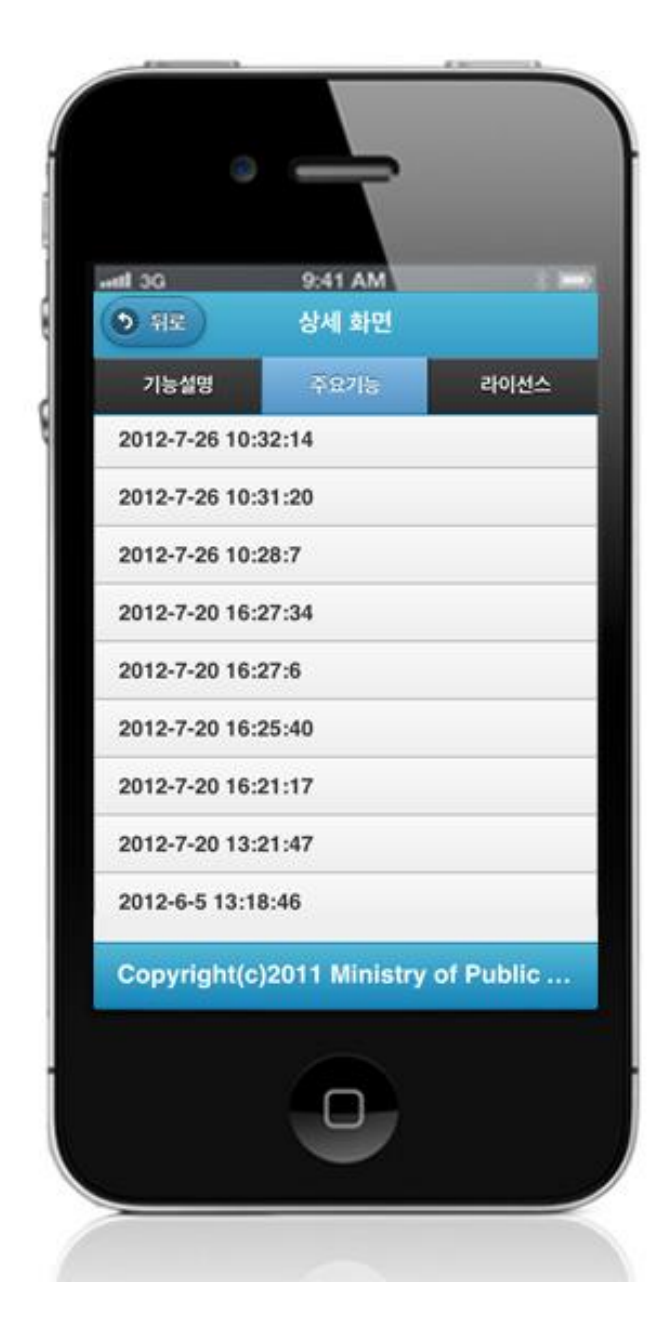

Displays notification information list saved in server.

Feature description: moves to **feature description** page. License: moves to **License** page.

# Compiling, debugging, distributing

Compiling

**Device Application** 

1. VibratorAPI installation link

2. Click on "build" after checking VibratorAPI project's installation status.

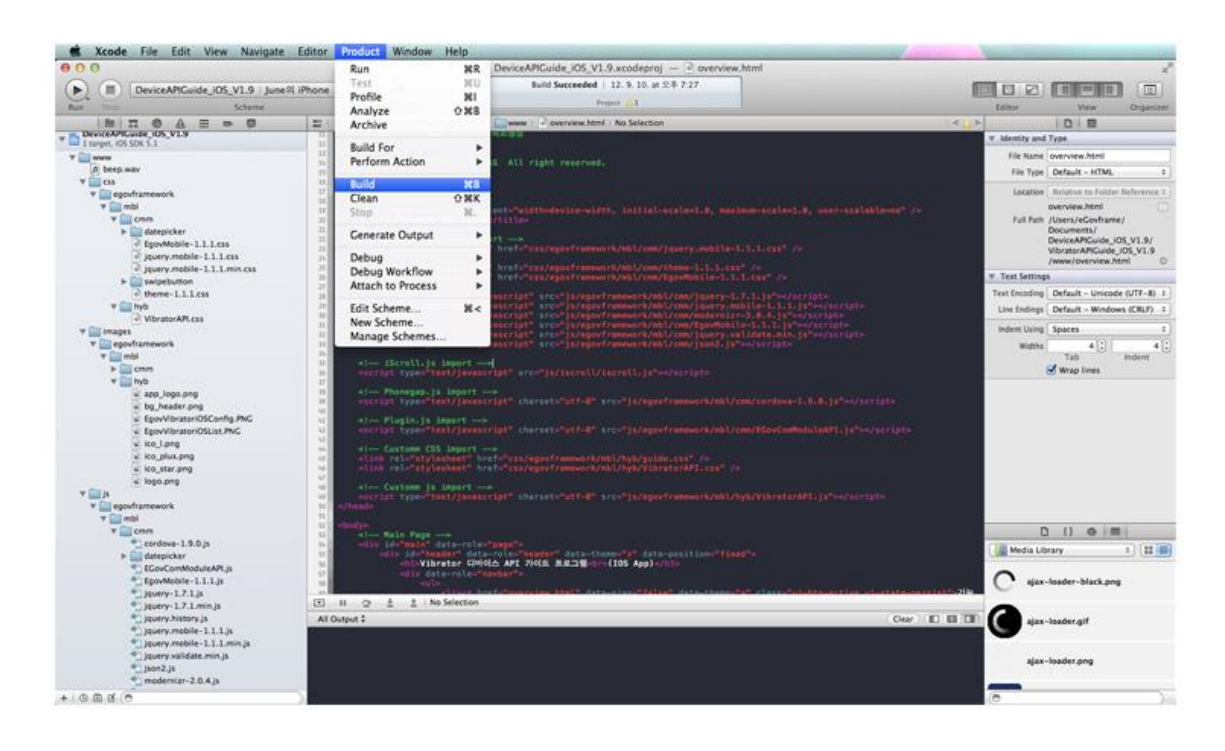

- and 3G 9:41 AM Vibrator C|8|0|... (IOS App) 기능설명 라이선스 Vibrator API Guide 프로그램은 디바이스 내 notification API를 호출하여, 알림 시간을 설 정한 뒤 설정한 시간이 되면 Vibrator, Beep 를 사용하여 사용자에게 알림을 전달하는 가이 드 프로그램 입니다. Off 소리로 알림 : Off 진동으로 알림 : 타이머 설정 • 0
- The following screen will appear upon successful build.

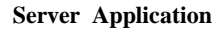

1. <u>Web Server installation link</u>

2. Right-click on the project>Run as>Maven install to build.

| 0.0.0                                                                                                    | enGeoftemes + De                                                                                                    | DeviceAPG-uiteTotal Web, VI. 7/10/1001/java/sport-answerk/hyb/les/ct/web/SporContacts/DEAPController Java - Iclines - //towi/aCevhama/Desktop/Develop/workspare                                                                                                    |                                                                                                    |
|----------------------------------------------------------------------------------------------------|----------------------------------------------------------------------------------------------------|----------------------------------------------------------------------------------------------------|----------------------------------------------------------------------------------------------------|
| <b>1</b> .                                                                                                    | 0 = 10+10-10-0                                                                                                    | 0.0. 20 0.0 0.0 0.0 0.0 0.0 0.0 0.0 0.0                                                                                                    | DIODERS.                                                                                                    |
| Package 8                                                                                                    | Hitters Sour 19 Sviti Repo                                                                                                    | ConductSACAQues () (publicsCOACcomminue () (common properties and () (puContactsCOACcomminue () () (publicsCOCCACcomminue () () (publicsCOCCACcomminue () () () (publicsCOCCACcomminue () () () () () () () () () () () () ()                                                                                                    | ARX + X                                                                                                    |
| Image: Section 1         Image: Section 2           Image: Section 2         Image: Section 2           Image: Section 2 | yern<br>Michael, And Vi, B. (2) Proven and<br>Michael, And Vi, B. (2) Proven and<br>Michael, Andrea, Vi, B. (2) Proven and<br>Michael, Andrea, Vi, B. (2) Proven and<br>Michael, Andrea, Vi, B. (2) Proven and<br>Michael, Michael Andrea, VI, B.<br>New<br>Constantiation and Vi, B. (2)<br>Proven<br>Denning New Window<br>Constantiation and VI, B.<br>Michael, Michael<br>Michael, Michael<br>Michael<br>Michael<br>Micha | <pre>Wind in the intervention is a product with ALANA Control (ALANA Control (ALA</pre> | source devices of the last of the last of the las |
|                                                                                                    | PMD                                                                                                    | 🐐 🖬 Mangin source jar 👘 192 Annuts 🖉 Decome Plan 🕫 Propens 🕮 LogCer 😳 Nangane 📽 Source 🖾 🖉 Source 🖾 🦿 Innery                                                                                                    |                                                                                                    |
|                                                                                                    | Configure                                                                                                    | <ul> <li>Manual text</li> <li>Pl. 9) provide to result that the formation target "automite 15"</li> </ul>                                                                                                    |                                                                                                    |
|                                                                                                    | Properties                                                                                                    | Run Configurations 92.30 Joseffic to reactive target "reducts-25"                                                                                                    |                                                                                                    |
| di tevers II                                                                                                    | risperies -                                                                                                    |                                                                                                    |                                                                                                    |
| + Codefrege                                                                                                    | um (Becopert)<br>Prototype (Transmill                                                                                                    |                                                                                                    |                                                                                                    |
| <ul> <li>Tornat (6.5)</li> </ul>                                                                                                    | Server at localhoat. Stranged?                                                                                                    |                                                                                                    |                                                                                                    |
| * Stance 46.0                                                                                                    | 6 Server at locarboat (2) Unipole(E)                                                                                                    |                                                                                                    |                                                                                                    |
|                                                                                                    |                                                                                                    |                                                                                                    |                                                                                                    |
|                                                                                                    |                                                                                                    |                                                                                                    |                                                                                                    |
| 222                                                                                                    |                                                                                                    |                                                                                                    |                                                                                                    |

3. Build successful (check console information)

| 🗄 Problems 🕢 Tasks 🗇 Properties 🖓 Bookmarks 🔎 Javadoc 🗖 SQL Results 📢 Execution Plan 🗠 Progress ጃ                                                                                                    | 🛱 LogCat 🛠 Navigator 🔗 Search 📮 Console 🕴 🥑 History 🗧 🗖                                                                                                    |
|----------------------------------------------------------------------------------------------------|----------------------------------------------------------------------------------------------------|
| <terminated> /System/Library/Java/JavaVirtualMachines/1.6.0.jdk/Contents/Home/bin/java (2012. 9. 13. 兄年 4:18:33)</terminated>                                                                                                    | - 米後 () () () () () () () () () () () () ()                                                                                                    |
| LINYUJ<br>[INFO] moven-compiler-plugin:2.3.2:testCompile (defoult-testCompile) θ DeviceAPIGuide_Reb<br>[INFO] Nothing to compile - all closses are up to date<br>[INFO]                                                                                                    | tal_Web_V1.7/target/surefire-reports                                                                                                    |
| TESTS                                                                                                    |                                                                                                    |
| There are no tests to run.                                                                                                    |                                                                                                    |
| Results :                                                                                                    |                                                                                                    |
| Tests run: 0, Failures: 0, Errors: 0, Skipped: 0                                                                                                    |                                                                                                    |
| <pre>[INK0] moven-mar-plugin:2.1.1:mar (default-mar) @ DeviceAPIGuide_Meb [INK0] Prackaging mehapp [INK0] Arsenbling mehapp (DeviceAPIGuide_Meb] in [/Users/eGovframe/Desktop/Develop/morkspace/D [INK0] Pracessing mar project [INK0] Mehapp assembled in [1438 mscc] [INK0] Mehapp assembled in [1438 mscc] [INK0] Mehapp assembled in [1438 mscc] [INK0] Mehapp assembled in [1438 mscc] [INK0] Mehapp assembled in [1438 mscc] [INK0] Mehapp assembled in [1438 mscc] [INK0] Mehapp assembled in [1438 mscc] [INK0] Mehapp assembled in [1438 mscc] [INK0] Mehapp assembled in [1438 mscc] [INK0] Mehapp assembled in [1438 mscc] [INK0] Intelling /users/edovframe/Desktop/Develop/morkspace/DeviceAPIGuideTotal_Web_V1.7/torg [INK0] Intelling /Users/edovframe/Desktop/Develop/morkspace/DeviceAPIGuideTotal_Web_V1.7/torg [INK0] Installing /Users/edovframe/Desktop/Develop/morkspace/DeviceAPIGuideTotal_Web_V1.7/torg [INK0] [INK0] Millo SUCCLSS [INK0] [INK0] [INK0] Installing /Users/edovframe/Desktop/Develop/morkspace/DeviceAPIGuideTotal_Web_V1.7/torg [INK0] [INK0] Installing /Users/edovframe/Desktop/Develop/morkspace/DeviceAPIGuideTotal_Web_V1.7/torg [INK0] [INK0] Installing /Users/edovframe/Desktop/Develop/morkspace/DeviceAPIGuideTotal_Web_V1.7/torg [INK0] [INK0] [INK0] [INK0] Installing /Users/edovframe/Desktop/Develop/morkspace/DeviceAPIGuideTotal_Web_V1.7/torg [INK0] [INK0] [INK0</pre> | <pre>heviceAP[GuideTotal_Meb_V1.7/torget/test123.test123-webapp] il_Meb_V1.7/src/main/webapp] iarget/test123.test123.webapp.war get/test123.test123-webapp.war to /Users/eGovframe/.m2/repository/kr/ga/egovframe/hyb/De xml to /Users/eGovframe/.m2/repository/kr/ga/egovframe/hyb/DeviceAP[Guide_Meb/1.8.8/Dev </pre> |
| [INFO] Total time: 8.255s<br>[INFO] Finished at: Thu Sep 13 16:18:43 KST 2012<br>[INFO] Final Memory: 6M/81M<br>[INFO]                                                                                                    |                                                                                                    |

4. Right-click on project>Run as>Run on Server to execute.

|                                                                                                    | B33 0.0                                                                                                    | · Q. ·   III (0) ·                                              | 004.0                                                                                                    | Q1 1                                                                                                | 日本の日本の                                               |
|----------------------------------------------------------------------------------------------------|----------------------------------------------------------------------------------------------------|-----------------------------------------------------------------|----------------------------------------------------------------------------------------------------|----------------------------------------------------------------------------------------------------|------------------------------------------------------|
| Perhaps & II Here Sour                                                                                                    | Sy's Repu                                                                                                    | D MARGONARY                                                     | Miture () EporMedia/OSA/Controller.jave ()                                                                                                    | context-properties.ent 2 [pre-Context-OSAP/Controller jan 22 3] EpothemicskiOSAP/Controller jans 70 | 2 Over 11 2:54 PD                                    |
|                                                                                                    | 10                                                                                                    | 1 package                                                       | egov/rememork.hyb.ics.ctd.eeb;                                                                                                    |                                                                                                    | ANV                                                  |
| Const Projects     Const Projects     Const Projects     Const Const Cons | A vice of the mean cities of the second second seco | V V V V V V V V V V V V V V V V V V V                           | - sportsmannersk-type, (so, ctt, men)<br>jerer with - (son, ctt, men)<br>jerer with - (son, ctt, men)<br>erterptine - Sportsmannerski (SADE/Generalien<br>R. 10 erter<br>R. 20 erter<br>R. 20 ert                                                                                                    | Svell<br>International<br>R                                                                         | A N X Y Y Y                                          |
| P 2 CPIAPICuite_Android_L<br>DTime/TaxaAPICuite_Andr                                                                                                    | Build Path                                                                                                    |                                                                 | •                                                                                                    |                                                                                                    |                                                      |
| This face ArGuite, And                                                                                                    | Source                                                                                                    | °C#5                                                            | Fin Sx 448 AREG.                                                                                                    | (SAFTV)                                                                                             |                                                      |
| P - NetlaANGook, Anets<br>P - NetworkANGook Anets                                                                                                    | Refactor                                                                                                    | TR7                                                             | <ul> <li>Nurve Contactwoldtablish</li> <li>Nurve Contactwoldtablish</li> </ul>                                                                                                    |                                                                                                    |                                                      |
| TelserkAPICuide, Andre                                                                                                    | in import                                                                                                    |                                                                 | And a state of the second second second second second second second second second second second second second s                                                                                                    |                                                                                                    |                                                      |
| Retwork/PCuide Anten                                                                                                    | bå Export                                                                                                    |                                                                 | And a set of the set of the set o | فاردوس فالسبيع فقيت الدرا هيتمواها الروان                                                           |                                                      |
| P 1 POMapicKSignAPICus                                                                                                    | - Refresh                                                                                                    |                                                                 | S an IT from the Restorter in success in the                                                                                                    | an bande of females the of female II large of the sectors of fear (II cause II ) I street           | - 0                                                  |
| F 15 PERceptor Control An<br>F 15 PERcenters                                                                                                    | Close Project<br>Close Unvelated Pro<br>Ausign Working Sets                                                                                                    | jects                                                           | with any local polymorphisms (18.0 ph. Comp-                                                                                                    | ng menerybergene (2012 B. 13. 27 A 18.25)                                                           |                                                      |
| + to 61 Guildefregram                                                                                                    | Run As                                                                                                    |                                                                 | <ul> <li>Liber on Server</li> <li>O'XXX</li> </ul>                                                                                                    |                                                                                                    |                                                      |
| + 1 (2 Phone Lap AP(Text                                                                                                    | Debug As                                                                                                    |                                                                 | III 2 Java Applet XXXX A                                                                                                    | BevlexAFIGuide_Beb                                                                                  |                                                      |
| h 40 G4 MobileMelts                                                                                                    | Profile As                                                                                                    |                                                                 | <ul> <li>III 3 Java Application VIK1</li> </ul>                                                                                                    | seelapheerkapace/bertooM/26stdefetal_Meb_V1.2/target/serefixe-reports                               |                                                      |
| A CONTRACTOR OF A                                                                                                    | Coverage As                                                                                                    |                                                                 | A 4 JUnit Test XMX T                                                                                                    |                                                                                                    |                                                      |
|                                                                                                    | or Manage                                                                                                    |                                                                 | - 5 Maven assembly assembly                                                                                                    |                                                                                                    |                                                      |
|                                                                                                    | Team                                                                                                    |                                                                 | Maxen build O'CKM                                                                                                    | f                                                                                                   |                                                      |
|                                                                                                    | Compare With                                                                                                    |                                                                 | <ul> <li>7 Maven build</li> </ul>                                                                                                    |                                                                                                    |                                                      |
|                                                                                                    | Replace With                                                                                                    |                                                                 | B Maven clean                                                                                                    |                                                                                                    |                                                      |
|                                                                                                    | Restore from Local I                                                                                                    | History                                                         | S Maven generate-sources                                                                                                    |                                                                                                    |                                                      |
|                                                                                                    | Spring Tools                                                                                                    |                                                                 | <ul> <li>Mavent install</li> </ul>                                                                                                    |                                                                                                    |                                                      |
|                                                                                                    | Java EE Tools                                                                                                    |                                                                 | <ul> <li>Maven package</li> </ul>                                                                                                    | WDaries.Ma                                                                                          |                                                      |
|                                                                                                    | eConferme                                                                                                    |                                                                 | - Maves source jar                                                                                                    | drame/Desktop/Develop/workspace/DevLooAPIGuldeTotal_Bob_VL_2/target/tesk123.text123.mebops]         |                                                      |
|                                                                                                    | Configure                                                                                                    |                                                                 | * Maven lest                                                                                                    | al and and an an an and the databased with the second statements                                    |                                                      |
|                                                                                                    | Bennamins.                                                                                                    |                                                                 | Run Configurations                                                                                                    |                                                                                                    |                                                      |
| fi tenen II 🛛 🖂                                                                                                    | rispenses                                                                                                    | TINET HE D                                                      | watt vitatra-stortrame/besktop/bevelap/wat                                                                                                    | Ampleos/Device#P2GvLdeTatal_Meb.V1.7/target/test121_test123_webapp_wer                              |                                                      |
| Goldstrepun Bropett     MereGas, Polotype Stepset                                                                                                    | el<br>er Storadi<br>er (2) Stopped                                                                                                    | (19/1)<br>CIM(1) ex<br>(19/1) Instal<br>(19/1) Instal<br>CIM(1) | ven-install-alogin:2.3.5:install Gérfault-in<br>Ling /Derrufdovframs/Desking/Develop/worksp<br>Ling /Derrufdovframs/Desking/Develop/worksp                                                                                                    | stall) # Bevice#Distric.00<br>scarbovice#District.00                                                | yrfer/golegosfram/fyb/2e<br>ned/15orde_Beh/1.8.8/Dev |

5. Check to see if project is successfully executed.

| 🐮 Problems 🕢 Tasks 🗇 Properties 💷 Bookmarks 😑 Javadoc 🗇 SQL Results 🐗 Execution Plan 🖏 Progress 🗊 LogCat 😒 Navigator 🛷 Search 🛄 Console 🔯 🤌 History      | • 🗆                            |
|----------------------------------------------------------------------------------------------------|--------------------------------|
| Tomcat v6.0 Server at localhost (2) [Apache Tomcat] /System/Library/Java/JavaVirtualMachines/1.6.0.jdk/Contents/Home/bin/java (2012. 9. 13. 🛇 🕈 4:19:54) |                                |
| <pre>res - 2 to care care care beau (rug top top top top top top top top top top</pre>                                                                   | re [o 2both.olT secvon Tott ri |
| 2012 A. Upi2J Insteining on Auto-Auto-Bower<br>2012 A. 13 20 A. 120 and ang.opeche. Bix server, JkMain start                                             | 1                              |
| 방보: Jk running ID-0 time-0/22 config-null                                                                                                    |                                |
| 2012, 9. 13 9.# 4:20:02 arg.apache.catalina.stortup.Catalina stort                                                                                       | 1                              |
| 행보: Server startup in 6482 ms                                                                                                    |                                |

## Debugging

Use console.log in order to check the details on any errors on the device application, and to conduct debugging. Debug codes in console.log are available in JavaScript syntaxes that you can use in both Eclipse and Xcode.

• Example of actual console log

function fn\_egov\_network\_check(doCheck)

{

console.log('DeviceAPIGuide fn\_egov\_network\_check');
var networkState = navigator.network.connection.type;

- ...
  - xCode console window

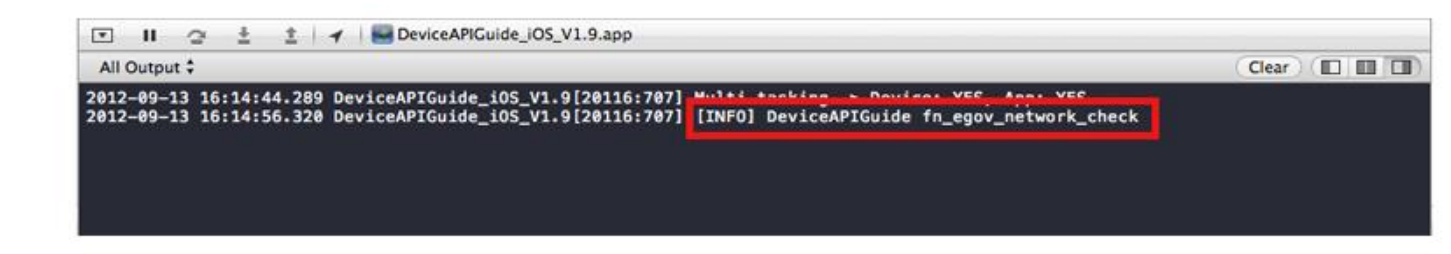

• Organizer log window

| 00                                                                                                    | Organizer – Devices                                                                                                    | 12               |
|----------------------------------------------------------------------------------------------------|----------------------------------------------------------------------------------------------------|------------------|
|                                                                                                    | Devices Repositories Projects Archives Documentation                                                                                                    |                  |
| LIBRARY Provisioning Profiles (v) Software Images Device Logs Screenshots TEAMS It han-chul lee DEVICES | A662-704CC898404/DeviceAPIGuide_105_V1.9.gop/DeviceAPIGuide_105_V1.9<br>Sep 13 16:87:47 unknown 16d[2003] 4dbitces: Instabiling: (null) [ind] (690.10)<br>Sep 13 16:87:47 unknown SpringBoard[04] adamings: Reloading application state for 'kr.po.egovframe_hyb.ContactsAPIGuide.105' as its modification date or path has changed<br>Sep 13 16:87:49 unknown com.apple.debuggerver-64[20037] 4darnings: Reloading and rendering all application tocos.<br>Sep 13 16:87:48 unknown com.apple.debuggerver-64[20037] 4darnings: debuggerver-64 for armv6 Copyright (c) 2007-2009 Apple, Inc. All Rights Reserved.<br>Sep 13 16:87:49 unknown com.apple.debuggerver-64[20037] 4darnings: debuggerver.exerver.64 for armv6 Copyright (c) 2007-2009 Apple, Inc. All Rights Reserved.<br>Sep 13 16:87:49 unknown com.apple.debuggerver-64[20037] 4darnings: connecting to com.apple.debuggerver service<br>Sep 13 16:87:49 unknown com.apple.debuggerver-64[20037] 4darnings: (distabugerver service<br>Sep 13 16:87:49 unknown com.apple.debuggerver-64[20037] 4darnings: (distabugerver service<br>Sep 13 16:87:49 unknown com.apple.debuggerver-64[20037] 4darnings: (distabugerver service<br>Sep 13 16:87:49 unknown com.apple.debuggerver-64[20037] 4darnings: (distabugerver service<br>Sep 13 16:87:49 unknown com.apple.debuggerver-64[20037] 4darnings: (distabugerver service)<br>Sep 13 16:87:49 unknown com.apple.debuggerver-64[20037] 4darnings: (distabugerver service)                                                                                                    | re               |
| ▼ ₩ Mac<br>10.7.4 (11E53)                                                                               | ><br>Sep 13 16:07:49 unknown com.apple.debugrerver-64[20037] _d/urning>: 1 [4+45/0303]: error: ::mach_vm_read ( task = 0:1603, addr = 0:27e00000, size = 64, data => 0:00000000, data                                                                                                    | ont ⇒o           |
| Provisioning Profiles     June 9 iPhone     5.1.1 (98208)                                               | e) err = (ce/kern) involid address (8x00000001)<br>Sep 13 16:07:49 urknown cas.apple.detugserver-64(20037) d/arning>: 2 [4e45/0303]: error: ::mach_vm_read ( task = 8x1683, addr = 8x2fe00000, size = 64, data => 8x00000000, data<br>0) err = (ce/kern) involid address (8x00000001)                                                                                                    | int =0           |
| Provisioning Profiles                                                                                   | Sep 13 16:87:99 unknown com.opple.debugserver-64[20057] -d/urning>: 3 [4045/0303]: error: ::uoch_vm_read ( task = 0:1603, addr = 0:27e00000, size = 64, data => 0:00000000, data(<br>0) err = (ox/kern) involid address (0:0000001)<br>Sep 13 16:87:99 unknown com.opple.debugserver-64[20057] -d/urning>: 4 [4045/0303]: error: ::uoch_vm_read ( task = 0:1603, addr = 0:27e00000, size = 64, data => 0:00000000, data(<br>Sep 13 16:87:99 unknown com.opple.debugserver-64[20057] -d/urning>: 4 [4045/0303]: error: ::uoch_vm_read ( task = 0:1603, addr = 0:27e00000, size = 64, data => 0:00000000, data(<br>Sep 13 16:87:99 unknown com.opple.debugserver-64[20057] -d/urning>: 4 [4045/0303]: error: ::uoch_vm_read ( task = 0:1603, addr = 0:27e00000, size = 64, data => 0:00000000, data( sep 10:1000000, size = 64, data => 0:00000000, data( sep 10:1000000, size = 64, data => 0:00000000, data( sep 10:1000000, size = 64, data => 0:00000000, data( sep 10:1000000, size = 64, data => 0:00000000, data( sep 10:1000000, size = 64, data => 0:00000000, data( sep 10:1000000, size = 64, data => 0:00000000, data( sep 10:1000000, size = 64, data => 0:00000000, data( sep 10:1000000, size = 64, data => 0:00000000, size = 64, data => 0:00000000, data( sep 10:10000000, size = 64, data => 0:00000000, size = 64, data => 0:00000000, size = 64, data => 0:00000000, size = 64, data => 0:00000000, size = 64, data => 0:00000000, size = 64, data => 0:00000000, size = 64, data => 0:00000000, size = 64, data => 0:00000000, size = 64, data => 0:00000000, size = 64, data => 0:0000000, size = 64, data => 0:00000000, size = 64, data => 0:00000000, size = 64, data => 0:00000000, size = 64, data => 0:00000000, size = 64, data => 0:00000000, size = 64, data => 0:00000000, size = 64, data => 0:00000000, size = 64, size = 64, size = 64, size = 64, size = 64, size = 64, size = 64, size = 64, size = 64, size = 64, size = 64, size = 64, size = 64, size = 64, size = 64, size = 64, size = 64, size = 64, size = 64, size = 64, size = 64, size = 64, size = 64, size = 64, size = 64, size = 64,             | int =0<br>(nt =0 |
| Console                                                                                                 | 0) prr = (0x/kern) involid oddress (0x00000001)<br>Son 13 16-07-08 urknown co orale dottamanaerster (4/20003) dermines: 5 fast6/00031 error: - soch va rend ( tork = 0x1603) oddr = 0x2460000 eine = 64 data => 0x00000000 data                                                                                                    | (nt              |
| Screenshots                                                                                             | 0) err = (os/kern) involid address (bi00000001)                                                                                                    |                  |
| ▼ ■ 이환철의 iPhone<br>5.1.1 (98206)                                                                        | 360 33 16:07:99 unknown com.opple.debuggerver.04(20037) d/arningb: 6 [0005/0003]; error: ::moch_vm_read ( task = 0:1600, addr = 0:27000000, size = 64, data => 0:000000000, data(<br>0) err = (os/kern) involid address (0:00000001)<br>Sen 13 (6:07:09 unknown com.opple.debuggerver.04/20017) d/arningb: 7 (6465/0003); error: ::moch_vm_read ( task = 0:1600, addr = 0:27000000, size = 64, data => 0:000000000, data(<br>Sen 13 (6:07:09 unknown com.opple.debuggerver.04/20017) d/arningb: 7 (6465/0003); error: ::moch_vm_read ( task = 0:1600, addr = 0:27000000, size = 64, data => 0:000000000, data(<br>Sen 13 (6:07:09 unknown com.opple.debuggerver.04/20017) d/arningb: 7 (6465/0003); error: ::moch_vm_read ( task = 0:1600, addr = 0:27000000, size = 64, data => 0:000000000, data(<br>Sen 13 (6:07:09 unknown com.opple.debuggerver.04/20017) d/arningb: 7 (6465/0003); error: ::moch_vm_read ( task = 0:1600, addr = 0:27000000, size = 64, data => 0:00000000, data(<br>Sen 13 (6:07:09 unknown com.opple.debuggerver.04/20017) d/arningb: 7 (6465/0003); error: ::moch_vm_read ( task = 0:1600, addr = 0:27000000, size = 64, data => 0:000000000, data(<br>Sen 13 (6:07:09 unknown com.opple.debuggerver.04/20017) d/arningb: 7 (6465/0003); error: ::moch_vm_read ( task = 0:1600, addr = 0:27000000, size = 64, data => 0:000000000, data(<br>Sen 13 (6:07:09 unknown com.opple.debuggerver.04/20017) d/arningb: 7 (6465/0003); error: ::moch_vm_read ( task = 0:1600, addr = 0:2700000, size = 64, data => 0:00000000, data( sen 10 ( sen 10 | ont              |
| Device Logs Screenshots                                                                                 | 8) err = (os/kern) invalid address (0:00000000)<br>Sep 13 16:07:49 unknown com.goole.debuggerver-64[20037] d/arnings: 8 [4445/3303]; error: ::aach.va_read ( task = 0:1660, addr = 0:2fe00000, size = 64, data => 0:000000000, data                                                                                                    | Ont =0           |
| y ■ June <sup>2</sup> iPad<br>5.1.1 (98206)                                                             | 0) err = (os/kern) involid address (8:000000001)<br>Sep 13 16:07:49 unknown com.apple.debugserver-64[20037] dWarnings: 9 [4e45/0303]: error: i:mach_vm_read ( task = 8:1603, addr = 8:2fe000000, size = 64, data => 8:000000000, dataC                                                                                                    | Dnt =o           |
| Device Logs                                                                                             | 0) err = (os/kern) involid oddress (8x88888881)<br>59 13 165919 winknow com.apple.debugerver-64[28837] diarnings: 18 [4e45/8883]: error: ::sach_vs_red ( task = 8x1683, addr = 8x2fe88888, size = 64, data => 8x88888888, data<br>>> 8) err = (os/kern) invalid address (8x8888881)<br>50 13 165919 winknow DeviceAFE0uide.105.V1,9[28883] debites: Installing: kr.op.esovframe.heb.ContactsAFE0uide.105 [DeviceAFEE0uide.105.V1,9] (698.18)                                                                                                    | )Cnt             |
|                                                                                                    | Sep 13 16:87:50 urknown kernel[0] -debug-: launchu[20038] builtin profile: container (sandoxix)<br>Sep 13 16:87:50 urknown kernel[0] -debug-: launchu[20038] Cantainer: /private/ur/mobile/Agplications/07F64C24-96E8-4E43-A96E-70ADC859E404 [69] (sandbox)<br>Sep 13 16:87:50 urknown DeviceAPIGuids_105_V1.9[20038] -dearnings: Multi-tasking -> Device: YES, App: YES                                                                                                    |                  |
|                                                                                                    | > Sep 13 16:07:57 unknown DeviceAPIGuide_105_V1.9[20038] -diarmingo: [INF0] DeviceAPIGuide fn_egov_network_check >>                                                                                                    |                  |
|                                                                                                    | Sep 13 16:09:15 unknown securityd[20039] diotice>: H5:Notice: Installing: (null) [securityd] (690.10) >> Sep 13 16:09:16 unknown crash_mover[20041] diotice>: H5:Notice: Installing: (null) [crash_mover] (690.10) >>                                                                                                    |                  |
|                                                                                                    | الال                                                                                                    |                  |
|                                                                                                    | Clear Save Log A                                                                                                    | 5                |
|                                                                                                    |                                                                                                    |                  |

| Log message                                             | Value                                    | Remark |
|---------------------------------------------------------|------------------------------------------|--------|
| DeviceAPIGuide fn_egov_network_check                    | Checks network condition                 |        |
| DeviceAPIGuide fn_egov_sendto_server Response Completed | Request to server successfully processed |        |
| DeviceAPIGuide fn_egov_sendto_server Response Failed    | Internal server process error            |        |
| DeviceAPIGuide fn_egov_sendto_server Request Failed     | Communications error                     |        |
| Distribution                                            |                                          |        |
| Download Vibrator Device API Guide: Click               |                                          |        |

# References

- UX/UI library : jQuery Mobile<u>Click</u>
- Phonegap 4.3.0 : <u>Click</u>